標準時間25分

# Part 8 アンケートを作ろう

ホームページを見た人にいろいろな質問をして、欲しい情報やメッセージを得たいときに便利なのがアンケート用 紙です。しかし、これを一から作るのは大変な作業です。ホームページ・ビルダーには複雑なアンケートでも手軽 に作れるツールが用意されています。

ここではそれを使って、「好きな音楽について」のアンケートを作ってみましょう。

| Q 1     洋楽と邦楽どちらが好きですか?     C 洋楽<br>C 邦楽       ロック<br>F J-POP     F ロック        | アンケート<br>あなたの好きな音楽について教えてください。<br>音楽は好きですか?<br>どんび音楽を聴きますか?<br>下記の質問にお答えべざい。 |  |  |
|--------------------------------------------------------------------------------|------------------------------------------------------------------------------|--|--|
| Г <u>шу</u> р<br>Г <u>Ј-Р</u> ОР                                               |                                                                              |  |  |
| Q 2 どんなジャンルの曲を聴きますか?<br>「 フュージョン<br>「 ジャズ<br>「 ジャズ<br>「 クラシック<br>「 演歌<br>「 R&B |                                                                              |  |  |
| Q3 好きなアーティストや曲について、いろいろ教えてください。                                                | ~                                                                            |  |  |
| お疲れ様でした。「送信」ボタンを押して回答を送信してください。<br>送信 クリア                                      |                                                                              |  |  |

単一選択の設問を作る 複数選択の設問を作る 記述式設問を作る

### ■アンケートを起動 / 挿入する

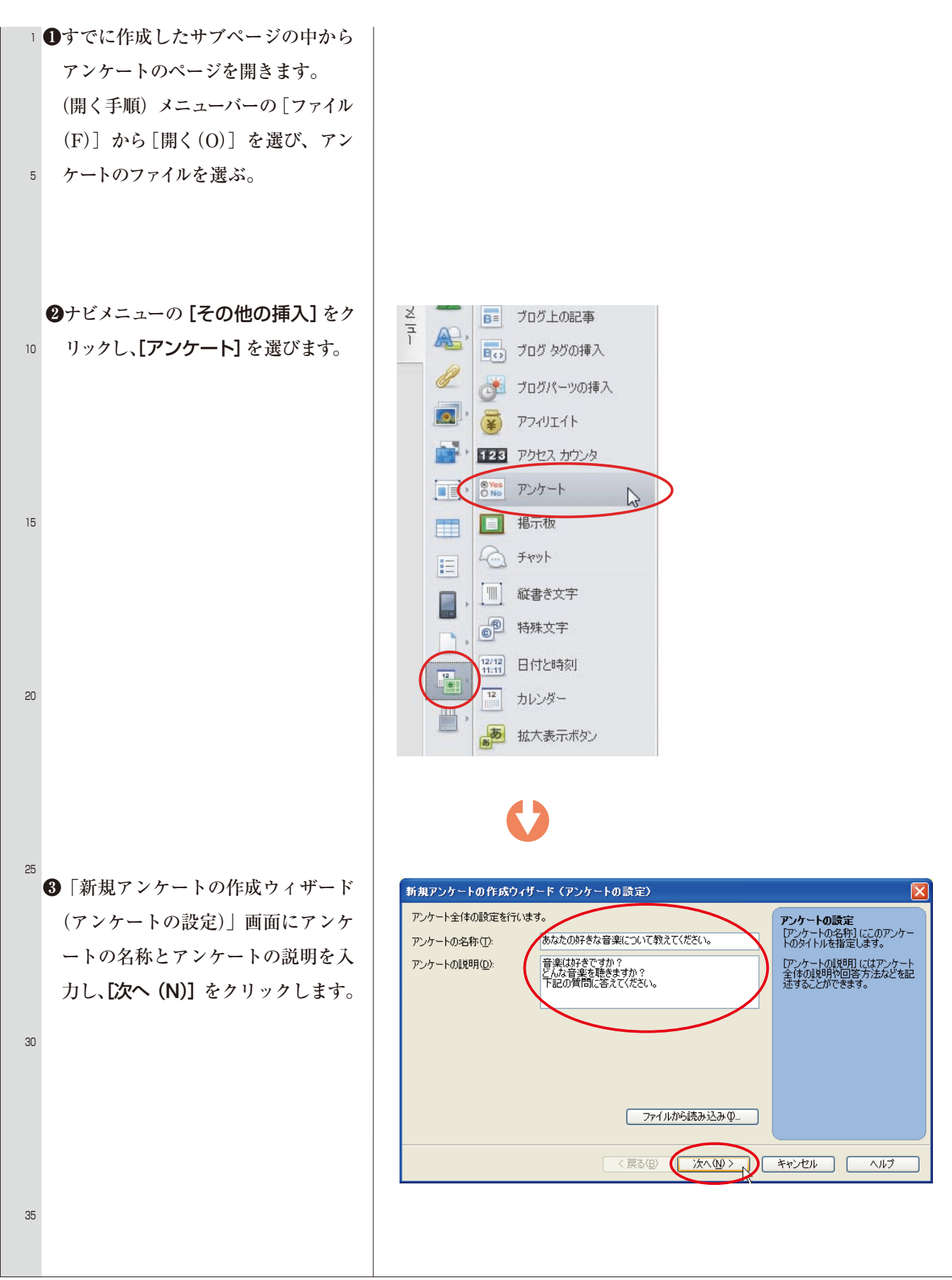

#### ■単一選択の設問を用意する 1 ①「新規アンケートの作成ウィザード (設問の追加)」画面から反転してい る〔(クリックして設問を追加しま **す)]**(または、[追加 (A)])をクリ ックします。 5 続いて、[選択式設問 (S)] を選び ます。 アンケートの設問 設問番号 10 < 15 2まず単一選択の設問を作成します。 [設問文 (Q)] は「洋楽と邦楽どち アンケートの設置 アンケートの語 らが好きですか」といった二者択一 20 設問番号 の文章にしてください。次に、[(ダ ブルクリックして選択肢を追加しま **す)]**をダブルクリックします。「選 < 択式設問の選択肢」画面が表示され ますので、文字(例:洋楽)を入力 25 し[追加 (A)] をクリックします。 同様にして次の文字(例:邦楽)を 入力・追加し、[選択肢 (L)] に2 つの文字(例:洋楽、邦楽)が入っ ているのを確認したら、「選択式設問 30 の選択肢」画面の【閉じる】をクリ ックして、最後に**[OK]**をクリッ クします。 35

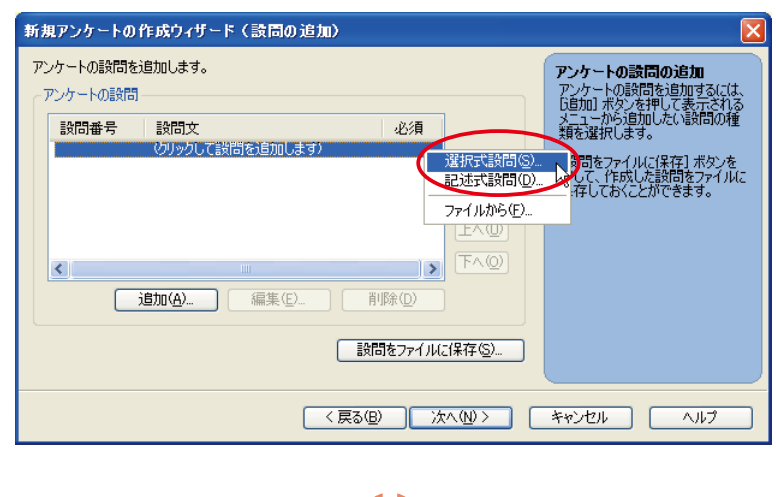

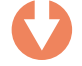

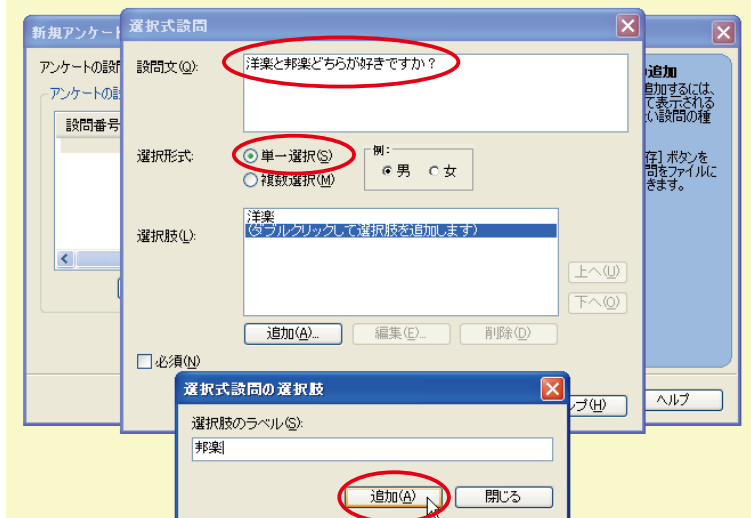

#### ■複数選択の設問を用意する

■ **①**引き続き、複数選択の設問を作成し ます。

「新規アンケートの作成ウィザード (設問の追加)」画面から反転してい

 5 る [(クリックして設問を追加しま す)] をクリックし、[選択式設問 (S)]
 を選びます。

2選択式設問の画面が表示されたら、

10 設問文(質問)を入力します。(例: どんなジャンルの曲を聴きますか?) 次に、選択形式を「 () 複数選択(M)」 にします。

さらに、**[(ダブルクリックして選択** 

15 肢を追加します)]をダブルクリック します。「選択式設問の選択肢」画面 が表示されますので、文字を入力し、 [追加(A)]をクリックします。同 様にして次々に文字を入力・追加し

20 ます。 約わ

25

30

35

終わったら、「選択式設問の選択肢」
画面の[閉じる]をクリックして、
最後に[OK]をクリックします。
(例:ロック、J-POP、フュージョン、
ジャズ、クラシック)

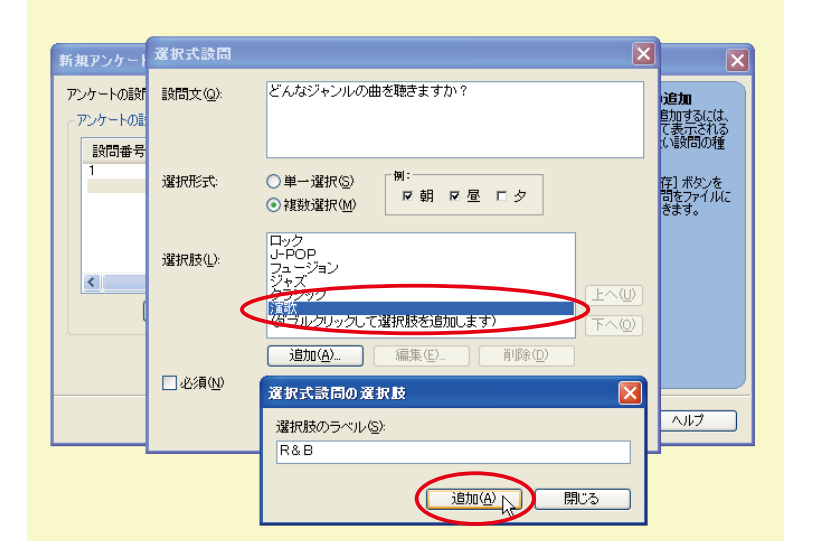

## ■記述式設問を用意する

15

20

25

30

35

- 引き続き、記述式設問を作成します。
   「新規アンケートの作成ウィザード (設問の追加)」画面から反転してい る[(クリックして設問を追加しま
   す)]をクリックし、[記述式設問(D)]
- 。 9) をクリックし、 [記述:1:20日(D)] を選びます。
- ②「記述式設問」画面が表示されたら、
  [設問文(Q)]に質問文を入力します。
- 10 最後に**[OK]** をクリックします。

| 記述式設問   |                                  |
|---------|----------------------------------|
| 設問文(Q): | 好きなアーティストや曲について、いろいろ教えてくだ<br>さい。 |
| □必須(№)  | OK キャンセル ヘルブ(H)                  |

#### ■アンケートを保存する

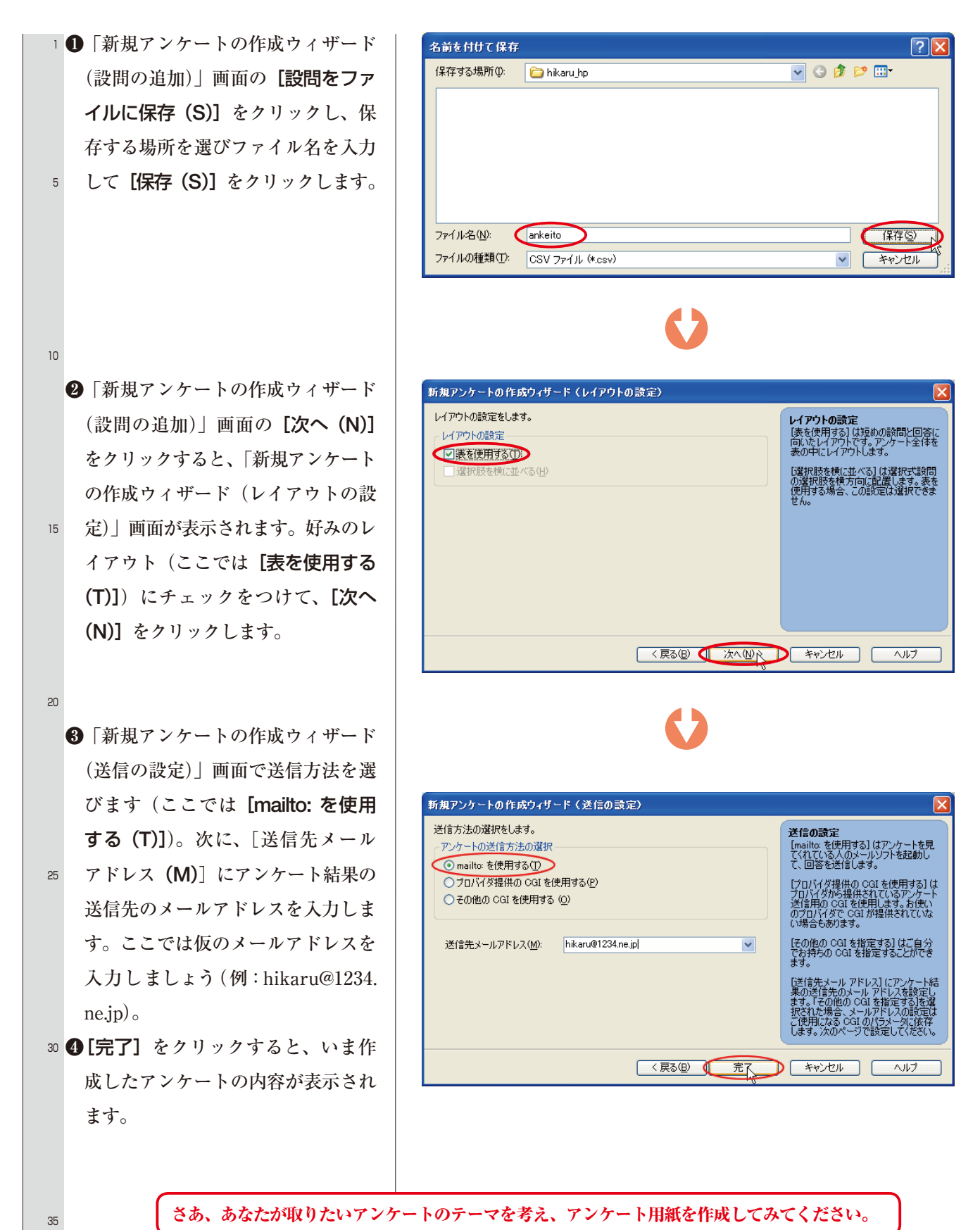